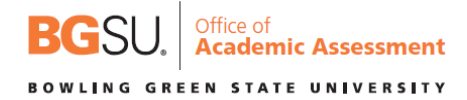

## Submitting BGP Assessment Data

Once you have your BGP learning outcomes, assignment/quiz, and rubric imported/created the next step is to select the appropriate ratings on the rubric. To submit BGP learning outcomes data, follow the steps below.

The first step is to click on SpeedGrader. Below is a screen shot with SpeedGrader circled in red. Please note that the assignment needs to be published in order to access SpeedGrader.

| all Semester 2018 | <b>BGP</b> Final                        | Project                                            |                                                          | Published                                                         | Edit :         |
|-------------------|-----------------------------------------|----------------------------------------------------|----------------------------------------------------------|-------------------------------------------------------------------|----------------|
| lome              | DOI I IIIdi I                           | roject                                             |                                                          |                                                                   |                |
| ignments          |                                         |                                                    |                                                          |                                                                   |                |
| ies               | As part of our par<br>students' achieve | ticipation in the BGP (<br>ment of our courses' le | General Education program) at E<br>earning outcomes. For | 3GSU, we're required to report or<br>these are the Social & Behav | n our<br>ioral |
| e                 | Sciences outcom                         | es, which can be found                             | d in the sidebar to the left.                            |                                                                   |                |
|                   |                                         |                                                    |                                                          |                                                                   |                |
|                   |                                         |                                                    |                                                          |                                                                   |                |
|                   |                                         |                                                    |                                                          |                                                                   |                |
| :5                |                                         |                                                    |                                                          |                                                                   |                |
| s                 |                                         |                                                    |                                                          |                                                                   |                |
|                   |                                         |                                                    |                                                          |                                                                   |                |
| nces              |                                         |                                                    |                                                          |                                                                   |                |
| ations            | Poi                                     | nts 0                                              |                                                          |                                                                   |                |
|                   | Submitt                                 | ing a file upload                                  |                                                          |                                                                   |                |
| toe               | Due F                                   | For                                                | Available from                                           | Until                                                             |                |
| n                 | - 6                                     | Everyone                                           |                                                          |                                                                   |                |
|                   |                                         |                                                    |                                                          |                                                                   |                |
|                   | BGP Rubric                              |                                                    |                                                          |                                                                   | \Q₿            |
|                   | Criteria                                |                                                    | Ratings                                                  |                                                                   | Pts            |
|                   | @ 581                                   | 2.0 pts                                            | 1.0 pts                                                  | 0.0 pts                                                           |                |

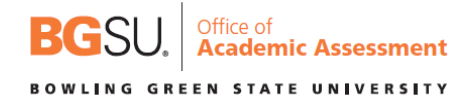

Once you are in SpeedGrader you will need to click on "View Rubric". Below is a screen shot with View Rubric circled in red.

| <b>■ ↓ ◎</b> | BGP Final Project                                           | 0/20 1/20 ← 💄 Student Name • →               |
|--------------|-------------------------------------------------------------|----------------------------------------------|
| L            | This student does not have a submission for this assignment | Assessment<br>Grade out of 0<br>View Rubric  |
| L.           |                                                             | Assignment Comments Add a Comment            |
|              |                                                             | O de     Submit Download Submittion Comments |

After you click on "View Rubric", you will then want to click on the corresponding ratings for each of the BGP learning outcomes ("Exceeds Expectations", "Meets Expectations", "Does Not Meet Expectations"). Once you click on the criteria they will turn green. Next click on "Save" and then click on the arrow to move to the subsequent student. On the following page is a screen shot with these steps numbered and circled in red. Please note if a student did not complete the BGP assessment, then leave the ratings blank and move to the next student.

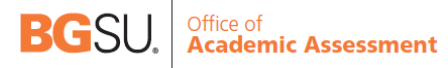

## BOWLING GREEN STATE UNIVERSITY

| ß | 口餘 | BGI | <sup>2</sup> Final | Projec |
|---|----|-----|--------------------|--------|
|   |    |     |                    |        |

| rading                                            | Ster 1. Click on the commo                                                                   |                                         |             |                                     | Ste<br>arro<br>mo<br>stu | p 3 - Click on t<br>ow, so you can<br>ve to the next<br>dent. |
|---------------------------------------------------|----------------------------------------------------------------------------------------------|-----------------------------------------|-------------|-------------------------------------|--------------------------|---------------------------------------------------------------|
| Criteria                                          | Ratings                                                                                      | ponding ratings.                        |             |                                     |                          | Pts                                                           |
| SB1<br>view longer<br>description<br>threshold: 1 | 2 pts<br>Exceeds Expectations 1 pts<br>Dees Not Meet Expectations Does Not Meet Expectations |                                         | ectations   | Ç                                   |                          |                                                               |
| SB2<br>view longer<br>description<br>threshold: 1 | 2 pts<br>Exceeds Expectations                                                                | 1 pts<br>Meets Expectations             |             | 0 pts<br>Does Not Meet Expectations |                          | Ţ                                                             |
| SB3<br>view longer<br>description<br>threshold: 1 | 2 pts<br>Exceeds Expectations                                                                | 1 pts<br>Meets Expectations             |             | 0 pts<br>Does Not Meet Expectations |                          | Ç                                                             |
| SB4<br>view longer<br>description<br>threshold: 1 | 2 pts<br>Exceeds Expectations                                                                | 2 pts 1 pts 0<br>Exceeds Expectations D |             | 0 pts<br>Does Not Meet Exp          | Ç                        |                                                               |
| SB5<br>view longer<br>description<br>threshold: 1 | 2 pts<br>Exceeds Expectations                                                                | 1 pts<br>Meets Expectations             |             | 0 pts<br>Does Not Meet Exp          | ectations                | Ģ                                                             |
| Step 2 -                                          | Click on "Save" after you have s                                                             | elected all of the corresponding rati   | ngs for the | e BGP learning out                  | comes. Total F           | Points: 0 out of                                              |